# カンフェティ GETTIISチケット

購入方法

(WEB予約)

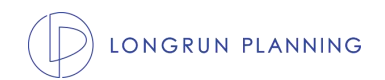

★事前準備 GETTIIS無料会員登録 https://www.gettiis.jp/registration

※会員ID・パスワード・メールアドレス・お名前・お名前(カナ)・電話番号を登録してください。

| PC画面 |                                 |                  |          |  |
|------|---------------------------------|------------------|----------|--|
|      | GET                             | TIIS             |          |  |
|      | アプリでチケット構入・予約(GETTIIS           |                  |          |  |
| Home | 2R29                            | -(8)<br>1941 >   | Language |  |
|      | 無料会員                            | <b>夏</b> 登録      |          |  |
|      | 会員ID                            |                  |          |  |
|      | 半角英数字3~16文字                     |                  |          |  |
|      | ノ(スワード                          |                  |          |  |
|      | 半角英数字8~16文字                     |                  |          |  |
|      | メールアドレス                         |                  |          |  |
|      | メールアドレス                         |                  |          |  |
|      | お名前 (磯種依存文字は入力できません)            |                  |          |  |
|      | 全角                              |                  |          |  |
|      | お名前 (カナ)                        |                  |          |  |
|      | 全角力夕力ナ                          |                  |          |  |
|      | 电话音号                            |                  |          |  |
|      | 半角数字                            |                  |          |  |
|      | メール配信設定<br>● 希望する 〇 希望しない       |                  |          |  |
|      | GETTIISからのキャンペーンのお知らせやご予約いただいた公 | 演に関するメールをお届けします。 |          |  |
|      | ここれが55005、フライバジーに同意します。         |                  |          |  |
|      | 会員登                             | 登録               |          |  |
|      |                                 |                  |          |  |
|      | 会員登録がす                          | 3済みの方            |          |  |

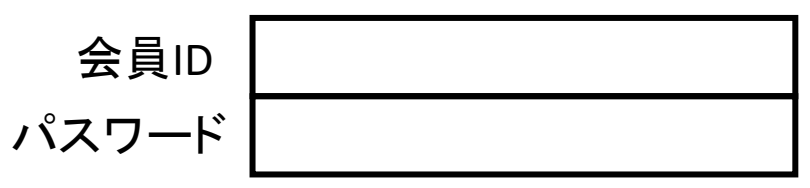

| スマホ画面                |
|----------------------|
| gettils.jp<br>無料会員登録 |
| 会員ID                 |
| 半角英数字3~16文字          |
| パスワード                |
| 半角英数字8~16文字          |
| メールアドレス              |
| メールアドレス              |
| お名前 (機種依存文字は入力できません) |
| 全角                   |
| お名前(カナ)              |
| 全角カタカナ               |
| 電話番号                 |
| 半角数字                 |
| メール配信設定              |

GETTIISからのキャンペーンのお知らせやご予約いただい た公演に関するメールをお届けします。 ご利用規約、プライバシーボリシーに同意します。 会員登録

● 希望する ○ 希望しない

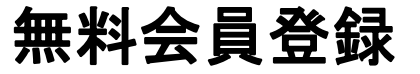

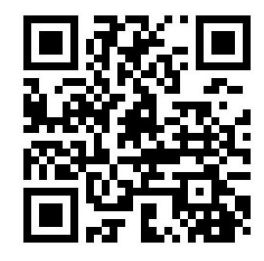

★登録したID・パスワードでGETTIISにログインしてください。 https://www.gettiis.jp/login

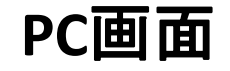

| Ξ.         | GET<br>アブリ・ネットでチケ                                      | TIIS<br>yh#aaigeettus                              |          |
|------------|--------------------------------------------------------|----------------------------------------------------|----------|
| LL<br>Home | 会員登録                                                   | -8<br>1942                                         | Language |
|            | ログー                                                    | (>                                                 |          |
|            | 会員ID<br>入力してください。                                      |                                                    |          |
|            | 半角英数                                                   |                                                    |          |
|            | パスワード<br>スカレてください                                      |                                                    |          |
|            | 半角英数                                                   |                                                    |          |
|            | ログー                                                    | (>                                                 |          |
|            |                                                        | 会員IDをお忘れの場合 >                                      |          |
|            |                                                        | パスワードをお忘れの場合 >                                     |          |
|            | 無料会員                                                   | ■登録                                                |          |
|            | 会員登録がお済みでない方は、こちらからすぐに登録することがで                         | ਾਣੇਡਰਾ.                                            |          |
|            | 無料会員                                                   | 臺登録                                                |          |
|            | *5vr#-9<br>GET                                         | nl gettiis<br>TIIS                                 |          |
|            | 個人情報の取り扱いについて   ご利用規約   特定適取<br>Cookieについて   GETTIISにつ | 引法に基づく表示   販売元一覧   全国ホール一覧  <br>DVVで   お問合せ   運営会社 |          |
|            |                                                        |                                                    |          |

スマホ画面

| gettiis.jp         |                     |                    |          |  |
|--------------------|---------------------|--------------------|----------|--|
| GETTIIS Q          |                     |                    |          |  |
|                    |                     |                    | тііз     |  |
| ↓<br>Home          | 会員登録                | <b>→</b> ⊗<br>ログイン | Language |  |
|                    | ログ                  | イン                 |          |  |
| 会員ID               |                     |                    |          |  |
| 半角英数               |                     |                    |          |  |
| パスワード              |                     |                    |          |  |
| 半角英数               |                     |                    |          |  |
|                    | ログ                  | イン                 |          |  |
|                    |                     | 会員IDをお             | 6忘れの場合 > |  |
|                    |                     | パスワードをお            | 6忘れの場合 〉 |  |
|                    |                     |                    |          |  |
|                    | 無料会                 | 員登録                |          |  |
| 会員登録がお泳<br>とができます。 | <sup>斉みでない方は、</sup> | こちらからすぐり           | こ登録するこ   |  |
|                    |                     |                    |          |  |

ログイン

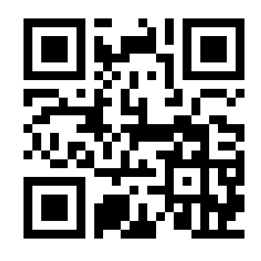

### 

https://www.confetti-web.com/events/0000

★公演チケット販売ページをごー読いただいたのち、オレンジ色の「チケットを購入する」ボタンをクリックしてください。 ※公演チケット販売ページには重要な連絡事項が記載してある場合がございます。

「チケットを購入する」ボタンから購入手続きを始める前に、必ずご一読いただきますようお願い申し上げます。

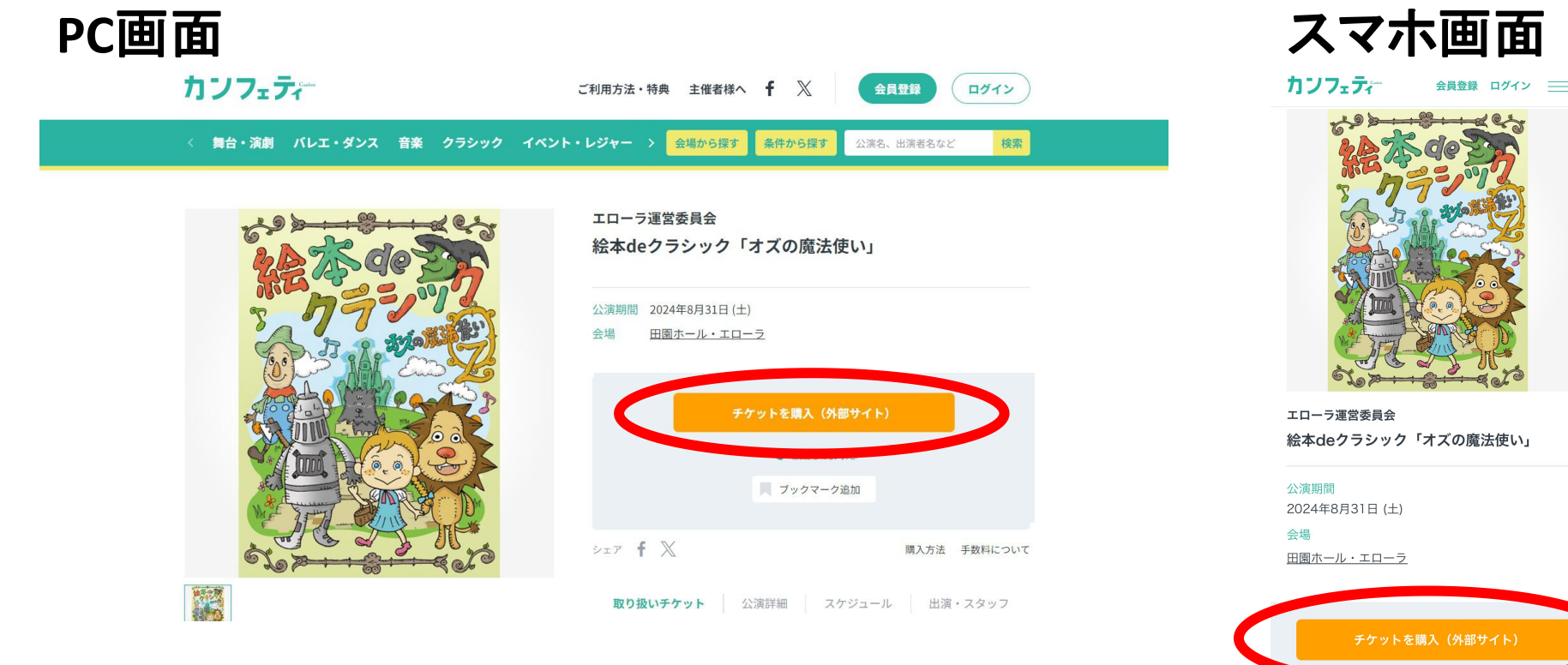

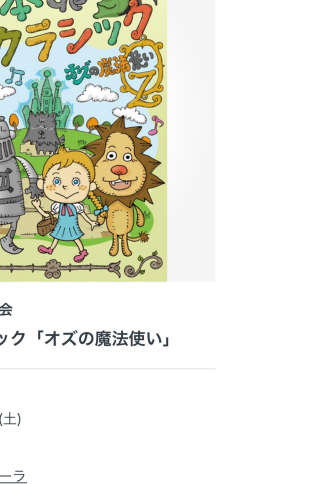

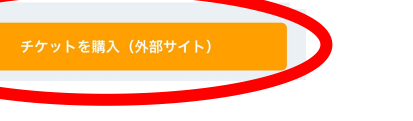

### ★「チケットを購入する」ボタンをクリックした後に表示される注意事項をご一読いただき、 「OK」ボタンをクリックしてください。

### PC画面

#### ここから先は、チケット購入サイトGETTIISへ移動しま す。

本公演チケットのご購入には、事前のGETTIIS会員登録が必要です。 カンフェティIDを使用して簡単に登録できる連携設定がおすすめです。

カンフェティIDと連携してGETTIIS会員登録する ※簡単設定ができます ※メールアドレスが同じGETTIIS会員IDがある場合は連携できません

#### カンフェティIDを使用せずGETTIIS会員登録する

#### 【注意事項】

・GETTIISの [利用規約・特約] に従ってご利用ください。 ・最新の情報はGETTIISチケット情報ページでご確認ください。 ・イベントやチケットに関するお問合せは、GETTIISチケット情報ページ内に記載されている [お問合せ] をご確認ください。 ※ご予約後の公演日、公演時間の変更・取り消しは、一切

#### 承れません。

ご予約の際は、公演日時のお間違い無いか、ご注意くだ さい。

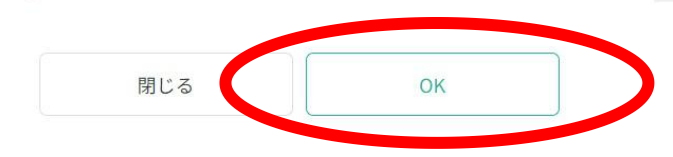

# スマホ画面

ここから先は、チケット購 入サイトGETTIISへ移動し ます。

本公演チケットのご購入には、 事前のGETTIIS会員登録が必要 です。 カンフェティIDを使用して簡単 に登録できる連携設定がおすす めです。

#### カンフェティIDと連携して GETTIIS会員登録する ※簡単設定ができます ※メールアドレスが同じ GETTIIS会員IDがある場合は連

携できません

#### カンフェティIDを使用せず GETTIIS会員登録する

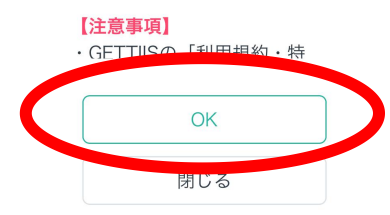

D LONGRUN PLANNING

### ★画像下にあるオレンジ色の「空席状況を確認する」ボタンをクリックしてください。

## PC画面

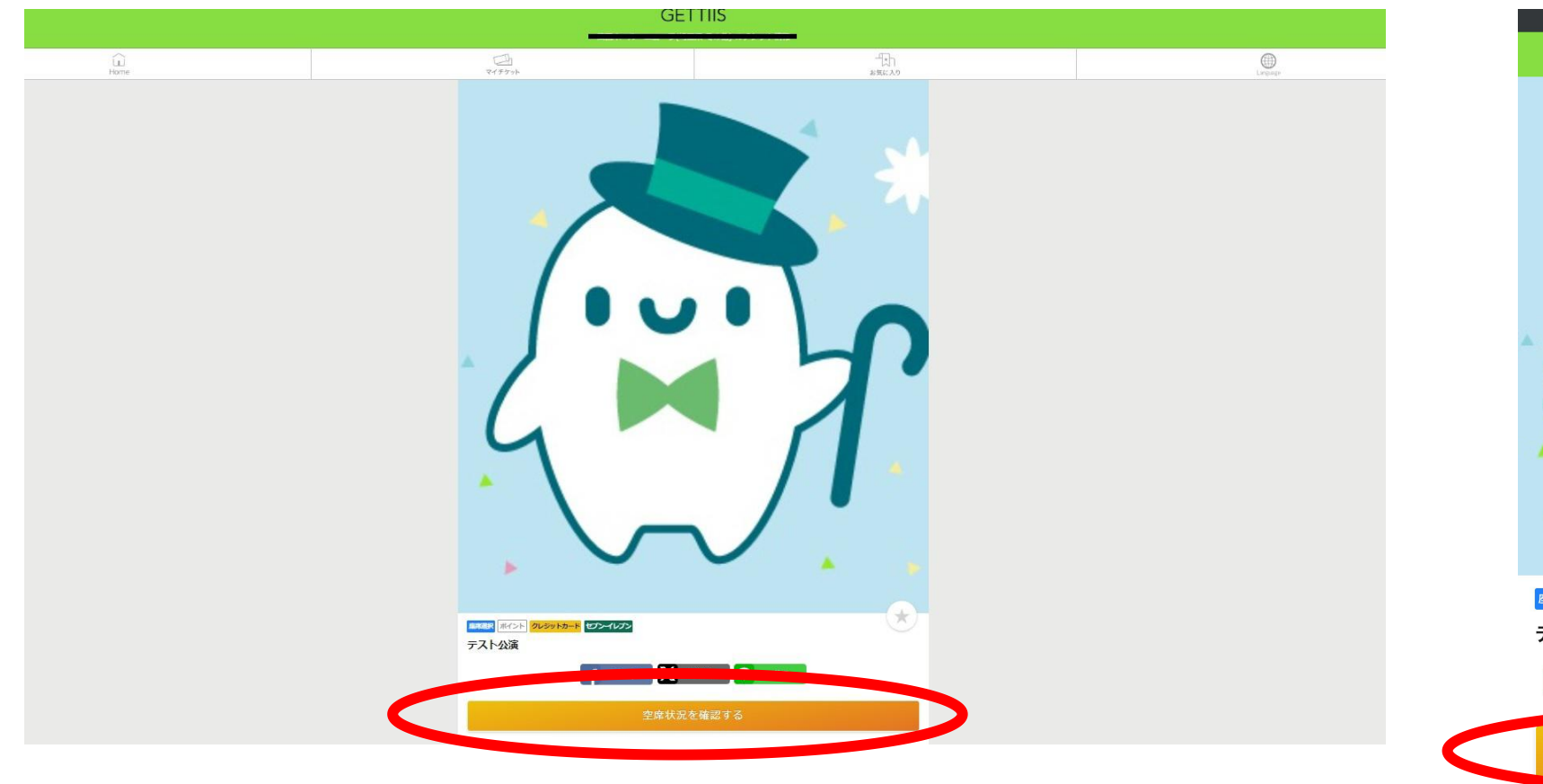

# スマホ画面

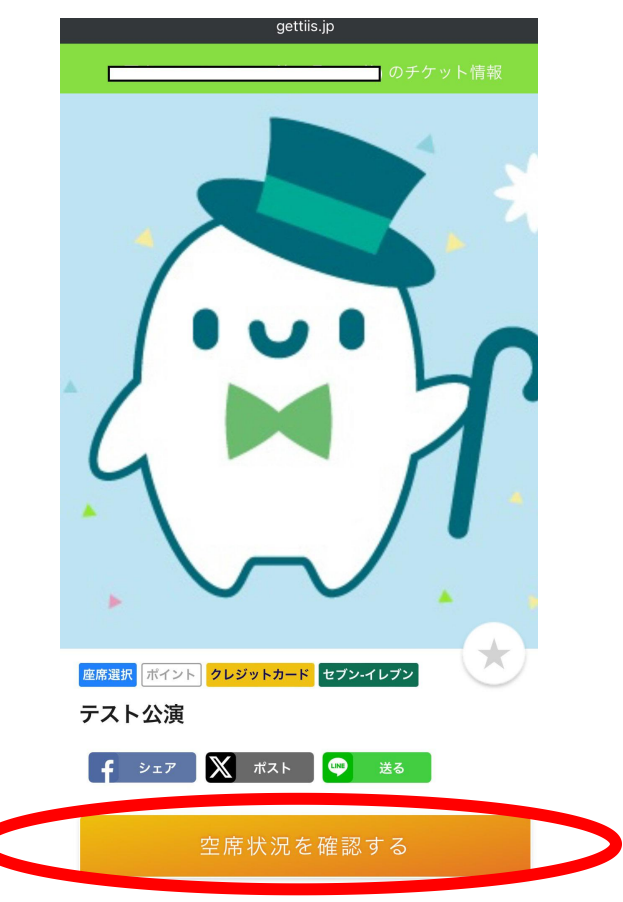

### WEBから予約する方法⑥【日時/席種選択】

★ご希望の公演日時・席種の欄にある【○】【△】ボタンをクリックしてください。
 ※【△】表示...残り僅か【×】表示...完売もしくは現在ご予約不可の状態

PC画面

| GETTIIS<br>チケット 産業指定 |                                                        |                                                 |          |  |
|----------------------|--------------------------------------------------------|-------------------------------------------------|----------|--|
| LL<br>Home           | 21559h                                                 | <br>お気に入り                                       | (Diguage |  |
|                      | ← 日時/席根                                                | 重選択                                             |          |  |
|                      | テスト公演                                                  | ~                                               |          |  |
|                      |                                                        |                                                 |          |  |
|                      | 2024/01/08 (月) 14:00                                   |                                                 |          |  |
|                      | (1) 300 ~ 500円 (税込) <sup>(1) (税)</sup>                 | ② <sup>306</sup> 300 ~ 500円 (稅込)                |          |  |
|                      | A席<br>300~500円(税込)<br>4時満駅                             | @ A#<br>300~500円(稅込) <b>ESTIR</b>               |          |  |
|                      | <ul> <li>車いす</li> <li>50~500円(税込)</li> </ul>           | ◎ 車いす<br>50 ~ 500円 (約込)                         |          |  |
|                      | ۶۶۶۱۶ポータ<br>GET                                        | IL GETTIIS<br>TIIS                              |          |  |
|                      | 個人情報の取り扱いについて   ご利用規約   特定商取<br>Cookieについて   GETTIISにつ | は広屋づく表示   販売元一覧   全国ホール一覧  <br>いて   お問合せ   運営会社 |          |  |
|                      | GETTIISでチケット販売するな                                      | Getti                                           |          |  |

### スマホ画面

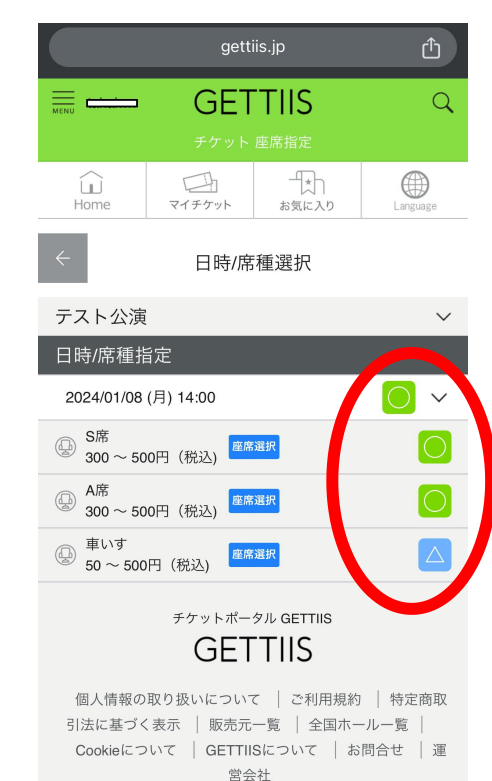

- ★ご希望の券種/ご購入したい枚数、お座席の決め方を選択したのち、「次へ進む」をクリックしてください。 ※一度にご予約できる枚数には公演ごとに上限がございます。
  - ご希望の枚数が選択できない場合は、複数回お申し込みください。 ※指定席の場合、「自分で選ぶ」が選択できる公演では、ご自身でお好きなお座席を選ぶことが可能です。 ※お座席を選べない公演もございます。それらの公演では、空席の中から前方のお座席が自動で選択されます。 ※「おまかせ」を選ぶと空席の中から自動で前方のお座席が選択されます。

PC画面

|                            | GETTIIS        |              |
|----------------------------|----------------|--------------|
| ÷                          | 券種/枚数指定        |              |
| テスト公演                      |                |              |
| 0 as <del></del>           | 9 (400 ton)    |              |
| 益 公演日時 2024/01/08(月)1      | 14:00          |              |
| ⑦ 展得ポイント チケット代金の 1%        |                |              |
|                            | AIR            |              |
| @ %æ                       |                |              |
| 0.08                       |                | 300 m (#885) |
| Quan                       |                | 042 ~        |
| @ #R                       |                | -89          |
| ○ (BHS)                    |                | 500 m (#85)  |
| () KW                      |                | 01% ~        |
|                            |                |              |
| 会计校数·0.00                  | 申込制限枚数にご注意ください |              |
| 中込制版: 合計 5枚 まで             |                |              |
|                            |                |              |
| お席はどのように決めますか?             |                |              |
| ○ 自分で選ぶ<br>お打きな席を追ぶことができます |                |              |
| <ul> <li>おまかせ</li> </ul>   |                |              |
| オススメの席が自動で逆ばれます。           |                |              |
|                            | 次へ進む           |              |
|                            | 次へ進む           |              |

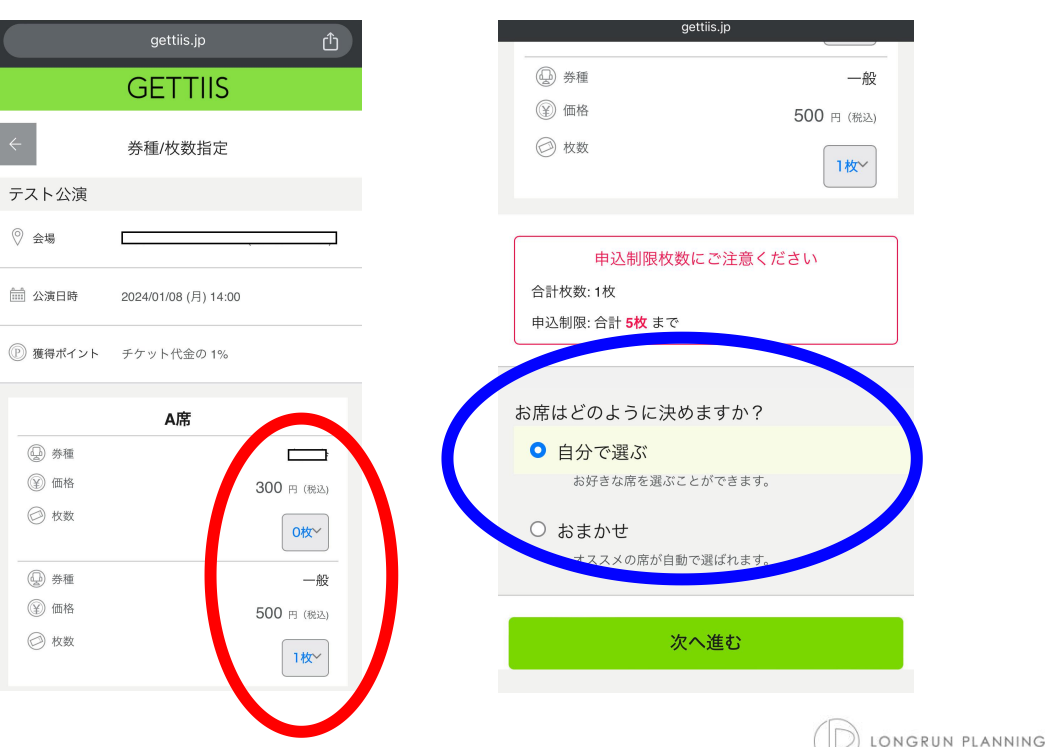

### スマホ画面

D LONGRUN PLANNING

#### ★ご希望のエリアを選択します。

※お座席の決め方選択で「自分で選ぶ」を選択した方は、エリア選択の画面が表示されます。 座席のエリアが別れている会場では、ご希望のエリアを選択可能です。
★エリア選択の後、画面下部の【○】【△】ボタンをクリック

※【△】表示...残り僅か【×】表示...完売もしくは現在ご予約なしの状態です。

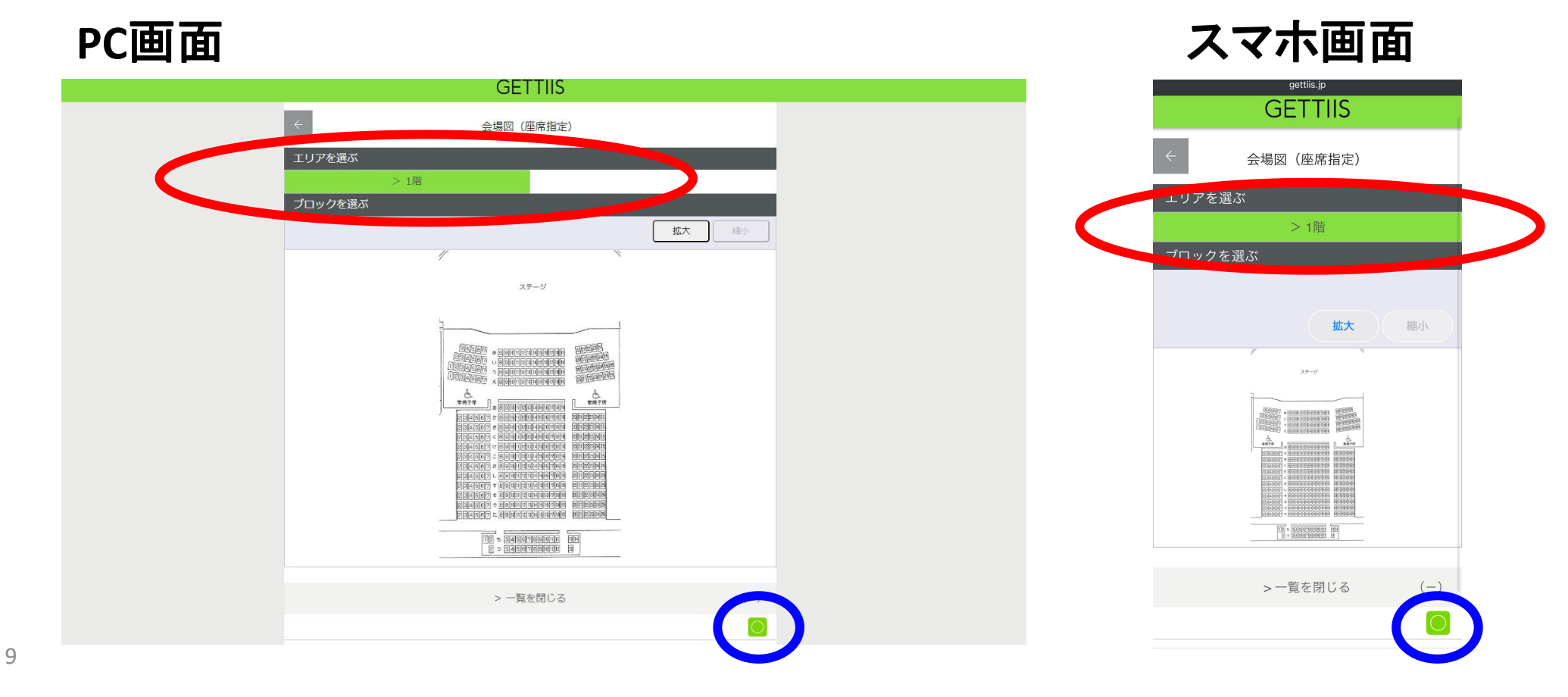

★ご予約枚数分ご希望のお座席を選択し、「座席を確保する」をクリックしてください。 ※選択可能なお座席は青、選択中のお座席は黄色、既に確保したお座席は赤で表示されます。

| PC画面 |                                                                                                 | スマホ画面                                                                                                    |
|------|-------------------------------------------------------------------------------------------------|----------------------------------------------------------------------------------------------------|
|      |                                                                                                 | gettiis.jp ①                                                                                                    |
|      | ※指定した予約枚数分の座席を選択して下さい。 拡大 縮小                                                                    |                                                                                                    |
|      | 庭席の向き(1)<br>あ列<br>い列<br>い列                                                                      | 座席図(座席指定)                                                                                                    |
|      | 3月 2000000000000000000000000000000000000                                                        | /空/市でと選い<br>*指定した予約枚数分の座席を選択して下さい。                                                                                                    |
|      | お列 お列                                                                                           | 📄 選択可能座席 📙 選択中座席                                                                                                    |
|      | か列<br>き列<br>< 列     本 の の の の の の の の の の の の の の の の の の                                       | <ul><li>     確保中座席     選択不可座席     (予約済・対象外座席)     (予約済・対象外座席)     (予約済・対象外座席)     (予約済・対象)     (予約済・対象)</li></ul> |
|      | 17列     17列     17列       ご列     27列     27列       さ列     1000000000000000000000000000000000000 | 座席を確保する 拡大 縮小                                                                                                    |
|      | レ利     レ利       す利     ・・・・・・・・・・・・・・・・・・・・・・・・・・・・・・・・・・・・                                     | 座席の向き(↑)<br>あ列 あののののののののののののののののののあ列                                                                                                    |
|      | そ列<br>た列                                                                                        | い列 (小列)<br>う列 (2003年1月1日) (2003年1月1日) (2003年1月1日) (2003年1月1日)<br>え列 (2003年1月1日) (2003年1月1日) (200                                                                                                    |
|      | 5列 100 5列 •                                                                                     | お列                                                                                                    |
|      | ·                                                                                               | 가 5 列                                                                                                    |
|      | 座席を確保する                                                                                         | レ列<br>す列<br>セ列<br>そ列<br>そ列                                                                                                    |

カンフェティー

★表示されている席番(確保中の席番)で予約を進めて良い場合は「座席を決定する」をクリックしてください。 ※10分以内に予約完了しない場合、確保中のお座席は自動でキャンセルされます。 再度ご予約手続きをいただいても同じお座席をご用意できない場合がございますので、ご注意ください。

| PC画面 |                                                                                                    |  |
|------|----------------------------------------------------------------------------------------------------|--|
|      | GETTIIS                                                                                                |  |
|      | ← 座席確認                                                                                                 |  |
|      | テスト公演                                                                                                  |  |
|      |                                                                                                    |  |
|      | ☆ 公園日時 2024/01/08 (月) 14:00                                                                            |  |
|      |                                                                                                    |  |
|      | <ul><li>② 座南情報 1階 さ列 18番</li></ul>                                                                     |  |
|      | (1) 料金 500 円 (時込) [2] 100 円 (時込) [3] 100 円 (時込)                                                        |  |
|      | ご注意ください<br>ただ今から10分以内に予約完了しなかった場合、現在手続中の予約はキャンセルされます。<br>再度予約・購入申し込みしてもお座像をご用意できない場合がありますので、予めご了承ください。 |  |
|      | 座席を決定する                                                                                                |  |
|      | チケットボータル GETTIIS<br>GETTIIS                                                                            |  |

### スマホ画面

| $\leftarrow$                              | 座席確認                                                                              |
|-------------------------------------------|-----------------------------------------------------------------------------------|
| テスト公演                                     |                                                                                   |
| ◎ 会場                                      |                                                                                   |
| 🖮 公演日時                                    | 2024/01/08 (月) 14:00                                                              |
| ◯ チケット情報                                  | A席一般 500円 ×1枚                                                                     |
| 🚇 座席情報                                    | 1階 き列 14番                                                                         |
| 😧 料金                                      | 500 円 (税込)<br>ぼ VISA 🌅 🏥 📟 疏                                                      |
| ただ今から10分<br>続中の予約はキ<br>再度予約・購入<br>場合があります | ご注意ください<br>以内に予約完了しなかった場合、現在手<br>ャンセルされます。<br>申し込みしてもお座席をご用意できない<br>ので、予めご了承ください。 |

★ご希望のお支払方法と引取方法を選択し「最終確認に進む」をクリックします。 ※クレジットカード支払い/セブン-イレブン支払いが選択できます。 ※電子チケット対応の公演では、QRコード入場(れすQ)が選択可能です。

### PC画面

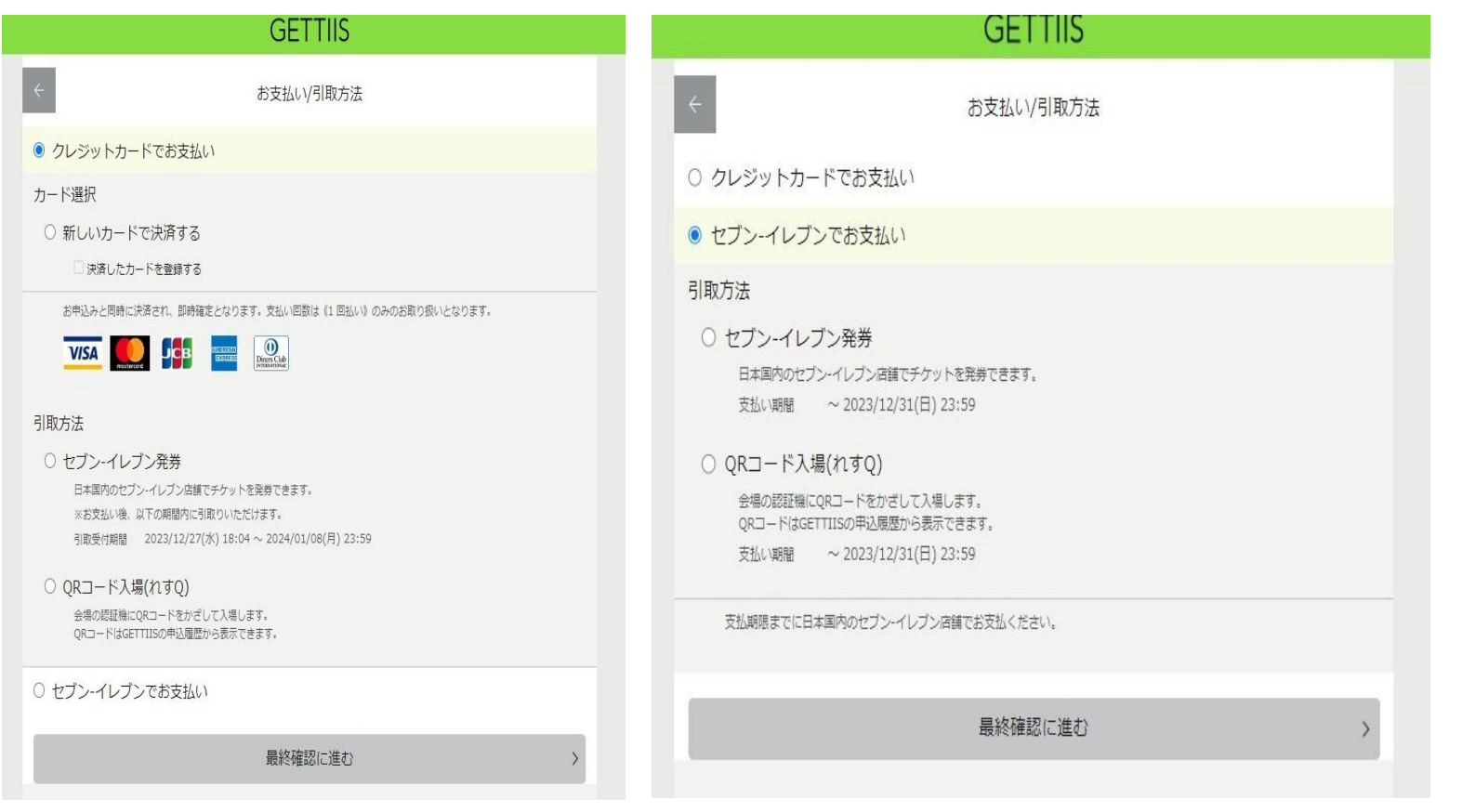

# スマホ画面 gettiis.jp ① GETTIIS

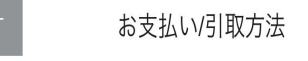

○ クレジットカードでお支払い

○ セブン-イレブンでお支払い

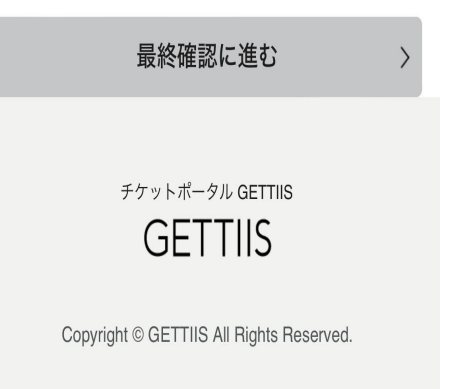

### ★ご予約内容を確認し、ご予約を確定して良い場合は 「カード情報の入力に進む」もしくは「お申し込みを確定する」をクリックしてください。 ※この画面ではまだお手続きは完了しておりません。ご注意ください。 ※お申し込みが確定したチケットはキャンセル・変更ができませんので、ご注意ください。

### PC画面

| GETTIIS                                                                                               | GETTIIS                                                                 |              | gettiis.jp           |
|----------------------------------------------------------------------------------------------------|-------------------------------------------------------------------------|--------------|----------------------|
| その一般を確認                                                                                               | ← 最終確認                                                                  |              | GETTIIS              |
| まだお手続きは完了していません。                                                                                      | まだお手続きは完了していません。                                                        |              |                      |
| テスト公演                                                                                                 | テスト公演                                                                   | $\leftarrow$ | 最終確認                 |
| ) ±e                                                                                                  |                                                                         |              |                      |
| 益 公選日時 2024/01/08(月)14:00                                                                             | 當 公園田時 2024/03/06 (月) 14:00                                             | またお手         | 続きは完了していません。         |
| ◇ チダット編員 A度一般 500円 ×1枚                                                                                | ◇ チケット撮釈 人席 − 銀 500円 × 1枚                                               | テスト公演        |                      |
| (a) عدوم الله عام الله عنها الله الله الله الله الله الله الله ا                                      | ③ 症嗽器器 1項 2列 10番                                                        | ◎ 会場         |                      |
| (1) 料金 500円(1952)                                                                                     | ⑦ 峰金 500 円 (約3)                                                         |              |                      |
| 合計世報 500 円 (ma))                                                                                      | 金計金額 500 m (max)                                                        | 🖮 公演日時       | 2024/01/08 (月) 14:00 |
| <ul> <li>() 接換ポイント 59<br/>(#353-86.199)</li> </ul>                                                    | ② 遵助ポイント 50<br>(553-8/×(第四))                                            | 🏳 チケット情報     | A席一般 <b>500</b> 円×1枚 |
| お支払い情報                                                                                                | お支払い情報                                                                  |              |                      |
| ① 乳坊ま クレジットカード 🚾 🌉 🗱 🔤 🔐                                                                              | ① 支払方法 セブンベレブン 22<br>支払)用題: ~ 2022/12/31(日) 23:59                       | ④ 座席情報       | 1階 き列 14番            |
| セブン・イレブン現象 20<br>(1) 制販方庫 ※大変は小後、水口の機構内に利用りいただけます。<br>(1) 利助方庫 大変な小後、人口のなり、10.05 ~ 2024(0)(06)月 23:59 | ① 5歳方言 セガンイレガン保存 🚰                                                      | 🛞 料金         | 500 円(税込)            |
|                                                                                                    | ご注意ください                                                                 | 合計金額         | 500 円 (税込)           |
| こ注意でんたい<br>※カード情報の入力べ通んでください、入力された人が表述行いが中心みを確定します。<br>確認したチケットの変更・取用はできませんのでご注意ください。                 | ○の支払期限までにお支払ください。お支払が確認できた時点で確定となります。<br>確定したチケットの気更・取得はできませんのでご注意ください。 |              |                      |
| □ お描いチケット情報が確認できるGETTIISメールニュースを特望します。                                                                | ☑ お様はチケット情報が確認できるGETTISメールニュースを希望します。                                   | (筆) 獲得ポイント   | 5p<br>(お支払後に獲得)      |
| カード傳輸の入力に進む                                                                                           | お申込みを確定する                                                               |              | (2011年1月21日)         |

# スマホ画面

WEBから予約する方法1③【カード情報のご入力(クレジットカード支払いを選択された方のみ)】 カンフェティー

★カード情報を入力し、ご予約を確定して良い場合は「決済する」をクリックしてください。 ※「決済する」ボタンをクリックすると即時決済処理が開始され、お申し込みが確定します。 ※お申し込みが確定したチケットはキャンセル・変更ができませんので、ご注意ください。

| PC画面                                                                                                    | スマホ画面                                                                                                    |
|----------------------------------------------------------------------------------------------------|----------------------------------------------------------------------------------------------------|
| ← クレジットカード決済                                                                                                    | ← クレジットカード決済                                                                                                    |
| Att 会報         500 円         カード番号         半角数字         有効期限         「「」」」/ (生 、)         カード各表人         半角数字         セキュリティコード         半角数字             皮の一         カード名表人         半角数字             レード名表人         ※角数字 | ACCARTAGE ACCARTAGE ACCARTAGARTAGE ACCARTAGARTAGARTAGARTAGARTAGARTAGARTAGAR |
| 決済する                                                                                                    | <b>決済する</b> > →                                                                                                    |

### ★申込完了画面が表示され、お申し込みが完了します。 ※支払/引取方法欄に表示される「払込票番号」「引換票番号」が チケットのお支払い・受け取り時に必要となります。 ※セブン・イレブン支払いでは「払込票番号」、クレジットカード支払いでは「引換票番号」が表示されます。

### PC画面

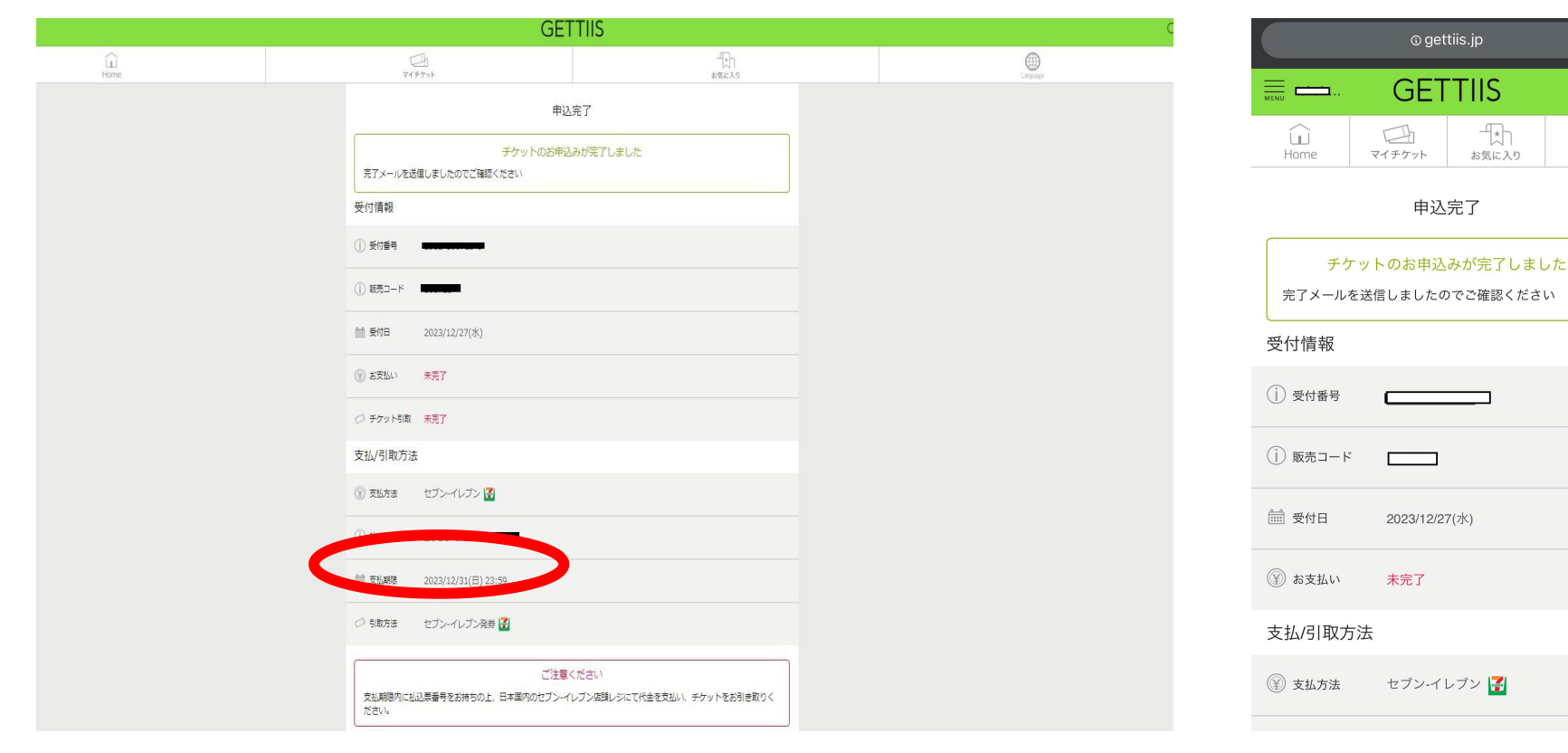

# スマホ画面

Q

| © gettiis.jp              |                          |  |
|---------------------------|--------------------------|--|
| 支払/引取方法                   |                          |  |
| 🗊 支払方法                    | セブン-イレブン 🚰               |  |
| <ol> <li>払込票番号</li> </ol> |                          |  |
| 💼 支払期限                    | 2023/12/31(日) 23:59      |  |
| 🗇 引取方法                    | QRコード入場(れすQ)             |  |
| 🖓 QR表示                    | お支払後にQRコードが表示可能になり<br>ます |  |
| 公演・チケッ                    | ト詳細情報                    |  |
| <ol> <li>公演名</li> </ol>   | テスト公演                    |  |
| ◎ 会場                      | アクセス情報                   |  |
| 📮 問い合わせ                   | 000-0000-0000            |  |
| 🖮 公演日時                    | 2024/01/08 (月) 14:00     |  |
| 🏳 チケット情報                  | A席一般 500円 × 1枚           |  |
| @ 座席情報                    | 1階 き列 14番                |  |
|                           |                          |  |

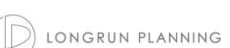

### 【注意】

セブン-イレブン支払いでは、予約有効期日までにお支払いいただけない場合、ご予約は無効となります。

チケットのお支払い・受け取り方法

- 1.セブン-イレブンでチケットのお支払い・受け取りいただけます。 ※有効期間内であれば全国のセブン-イレブンで24時間いつでも可能です。 ①セブン-イレブンのレジカウンターで店員に「チケットの支払い・受け取りがしたい」とお伝えください。 ②払込票番号もしくは引換票番号をお伝えください。 ③クレジットカード支払いの方はチケット料金のお支払いはありません。その場でチケットをお受け取りください。 ④セブン-イレブン支払いの方はチケット料金をお支払いいただき、チケットをお受け取りください。 ※現金の他にもクレジットカード、nanacoもご利用いただけます。 お問い合わせフォーム
- 2. チケットを持って当日に田園ホール・エローラにお越しください。

・チケットを紛失した場合・・・

お問い合わせフォーム [https://www.confetti-web.com/contacts] からお問い合わせください。

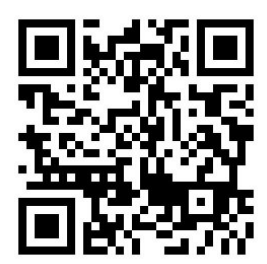

LONGRUN PLANNING

#### ★GETTIISにログインした状態で画面上部の「マイチケット」をクリックし、確認したい公演を選択します。 GETTIIS「マイチケット」 GETTIIS「マイチケット」

https://www.gettiis.jp/user/purchaseHistory

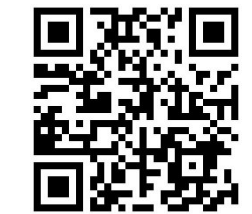

# スマホ画面

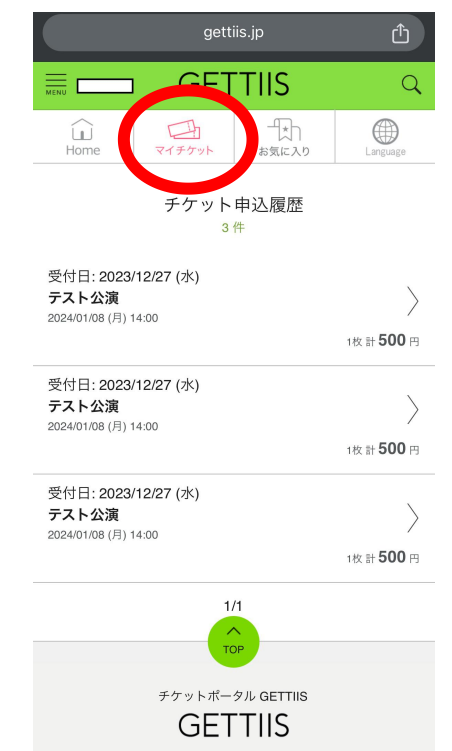

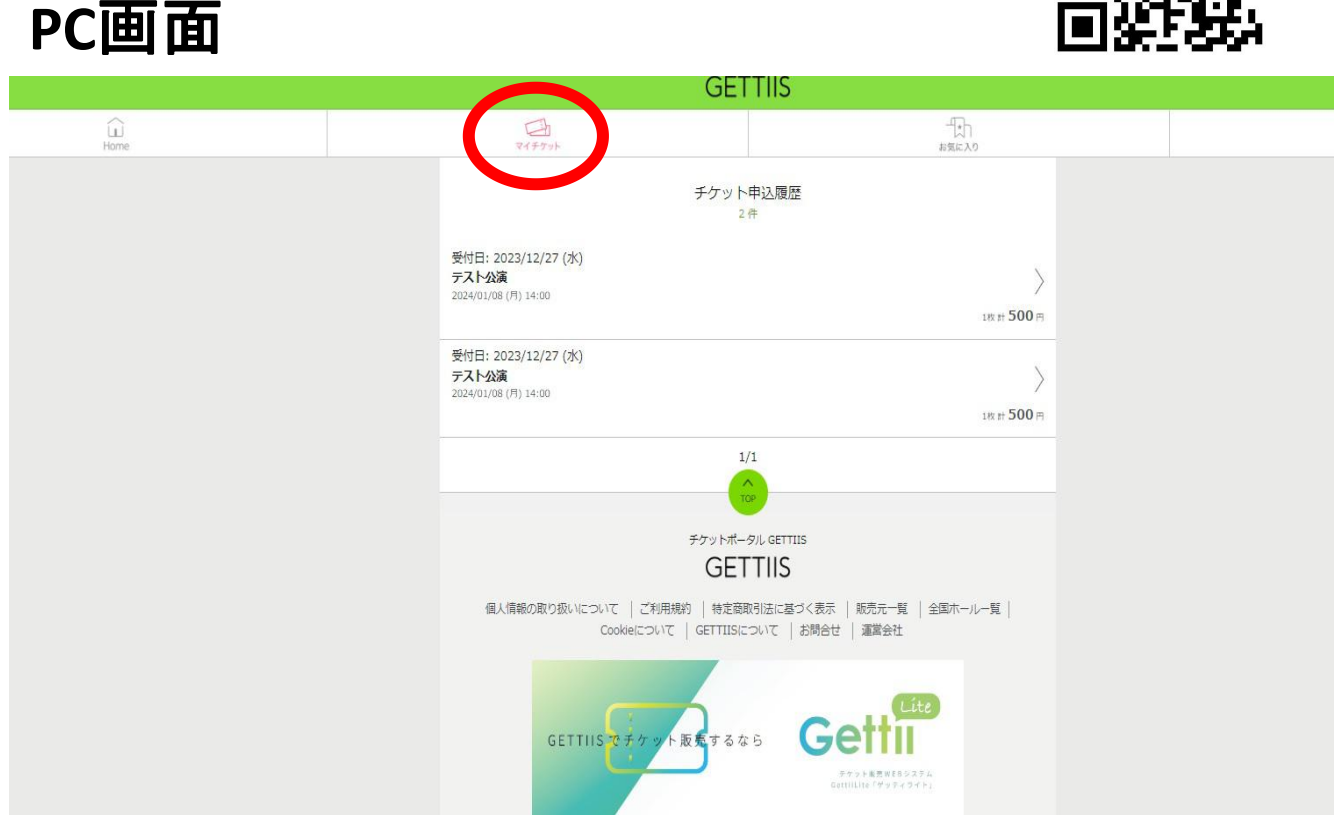

) LONGRUN PLANNING

★払込票番号や引換票番号、電子チケット(QR)、席番などの詳細が確認可能です。 ※QRコード入場(れすQ)での引取を選択された方は、お支払後にQRコードが表示可能になります。 入場の際に受付の指示に従い「マイチケット」からQRコードを表示してご入場ください。

#### PC画面 スマホ画面 GETTIIS 支払/引取方法 チケット申込履歴詳細 チケット申込履歴詳細 セブン-イレブン 🚰 😰 支払方法 受付情報 受付情報 ① 受付番号 受付番号 2312-100723-5 払込票番号 2378-7562-26608 100723 (i) 販売コード (i) 販売コード 🗰 支払期限 100723 2023/12/31(日) 23:59 他 爱付日 2023/12/27(水 @ #\$KU 詞 受付日 2023/12/27(水) □ 引取方法 QRコード入場(れすQ) 支払/引取方法 お支払後にQRコードが表示可能になり 〇 QR表示 未完了 ます。 支払/引取方法 公演・チケット情報 テスト公演 ④ 支払方法 セブン-イレブン 公演名 詳細 お支払後にORコードが表示可能になります OR表示 (i) 払込票番号 2378-7562-26608 アクセス情報 テストク ① 公演名 🔲 問い合わせ ── 支払期限 2023/12/31(日) 23:59 TEL: 000-0000-0000 ⑦ 会場 🗰 公演日時 □ 引取方法 QRコード入場(れすQ) 2024/01/08 (月) 14:00 日 問い合わせ TEL: 000-0000-000 他公寓日時 2024/01/08(月)14:00 お支払後にQRコードが表示可能になり 〇 QR表示 二 チケット情報 A席 一般 500 円 × 1枚 ます。 アット情報 A席 一般 500 円 × 1枚 公演・チケット情報 原席情報 1階 35列 14世 ) 座席情報 1階 き列 14番 (2) 料金 500 円 (税込)